# AN\_How to use iPhone with Surveon VMS/SMR/NVR?

**Application Notes** 

Version <1.1>

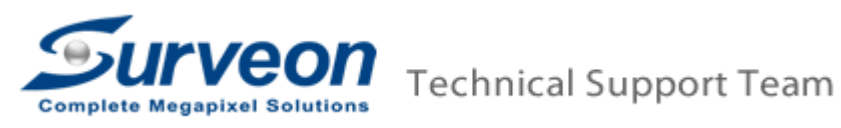

# 1 Prerequisites.

If you install VMS on the PC, and you want to test the iPhone access,

please refer to the **A. For PC-VMS server** section.

If you want to test the iPhone access on the SMR/NVR,

please refer to the **B. For SMR/NVR server** section.

## A. For PC-VMS server:

i. Visit our Surveon web site to download the latest VMS version. (If you have already downloaded, you can

move to step ii)

http://www.surveon.com/support/firmware.asp

## Video Management Software (VMS)

| Model                | Version     | File size | Download | Note          |
|----------------------|-------------|-----------|----------|---------------|
| VMS                  | 2.4.7.A09   | 204M      |          | Release Note* |
| VMS Remote<br>Client | 2.4.7.A09   | 85M       | +        | Release Note* |
| * Download VMS Re    | lease Note. |           |          |               |

a. Install PC VMS version, after download, extract the zip file and go the sub folder to run **autorun.exe**, and then select **VMS Suite**.

ii. Close the Firewall of the PC-VMS server or else the iPhone app or remote Client machines won't be able to access the PC-VMS server via web server.

| Control Panel + All Control Panel Items + Windows Firewall + Customize Settings                                     |
|----------------------------------------------------------------------------------------------------|
| Customize settings for each type of network                                                                         |
| You can modify the firewall settings for each type of network location that you use.<br>What are network locations? |
| Home or work (private) network location settings                                                                    |
| 🕑 💿 Turn on Windows Firewall                                                                                        |
| Block all incoming connections, including those in the list of allowed programs.                                    |
| I Notify me when Windows Firewall blocks a new program                                                              |
| 🔯 💽 um off Windows Firewall (not recommended)                                                                       |
| Public network_ocation settings                                                                                     |
| 💓 💿 Turb on Windows Firewall                                                                                        |
| Black all incoming connections, including those in the list of allowed programs                                     |
| Notify me when Windows Firewall blocks a new program                                                                |
| 😥 💿 Turn off Wedows Firewall (not recommended)                                                                      |
|                                                                                                    |
|                                                                                                    |
|                                                                                                    |
| Step 1: Please check the 2 radio buttons of "Turn off Windows Firewall".                                            |
|                                                                                                    |
|                                                                                                    |
|                                                                                                    |
| Step 2: Click the "OK" button                                                                                       |
| Step 2. Circk the Outlon.                                                                                           |
|                                                                                                    |
| OK Cancel                                                                                                    |

# Note:

If your operation system is of 64bits, please do the below steps to enable the 32-bit compatibility feature.

1. Log in the PC with Administrator ID.

- 2. Launch command line windows.
- 3. Key in following command. Then enter.

"cscript C:\\Inetpub\\AdminScripts\\adsutil.vbs SET W3SVC/AppPools/Enable32bitAppOnWin64 1"

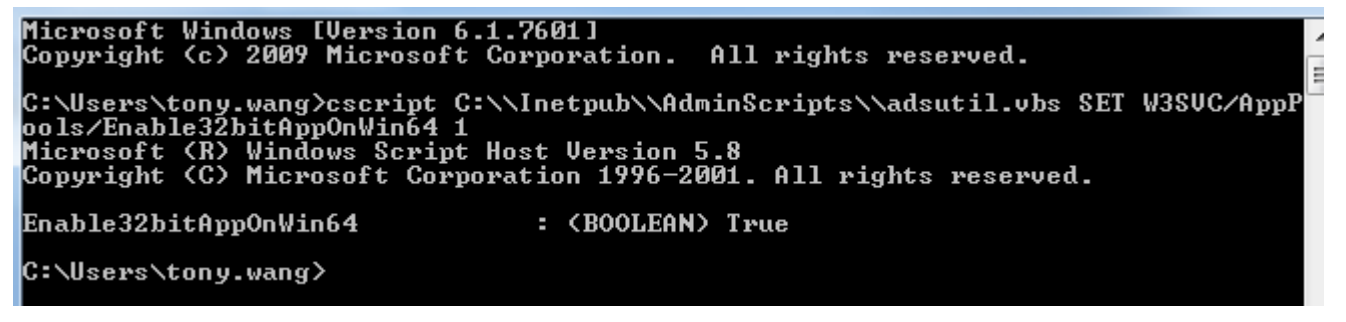

- 4. Then 32-bit compatibility feature is enabled.
- iii. To make sure you can use IE to access the PC web server, follow below steps.

iv. Launch Internet Explorer 8 or earlier versions then input <a href="http://serverIP/webclient/">http://serverIP/webclient/</a> to access the PC server. Input the username and password then login.

| N       |                                                 |            |
|---------|-------------------------------------------------|------------|
| Input h | ttp://serveriP/webclient/ to access web server. |            |
|         | Surveon                                         | Web Client |
|         |                                                 |            |
|         | Username                                        |            |
|         | Password                                        |            |
|         |                                                 |            |

### Note:

If the web browser is IE9 or above, please do the below steps to enable the "Compatibility View Setting".

1. Go to Tools->Compatibility View Setting.

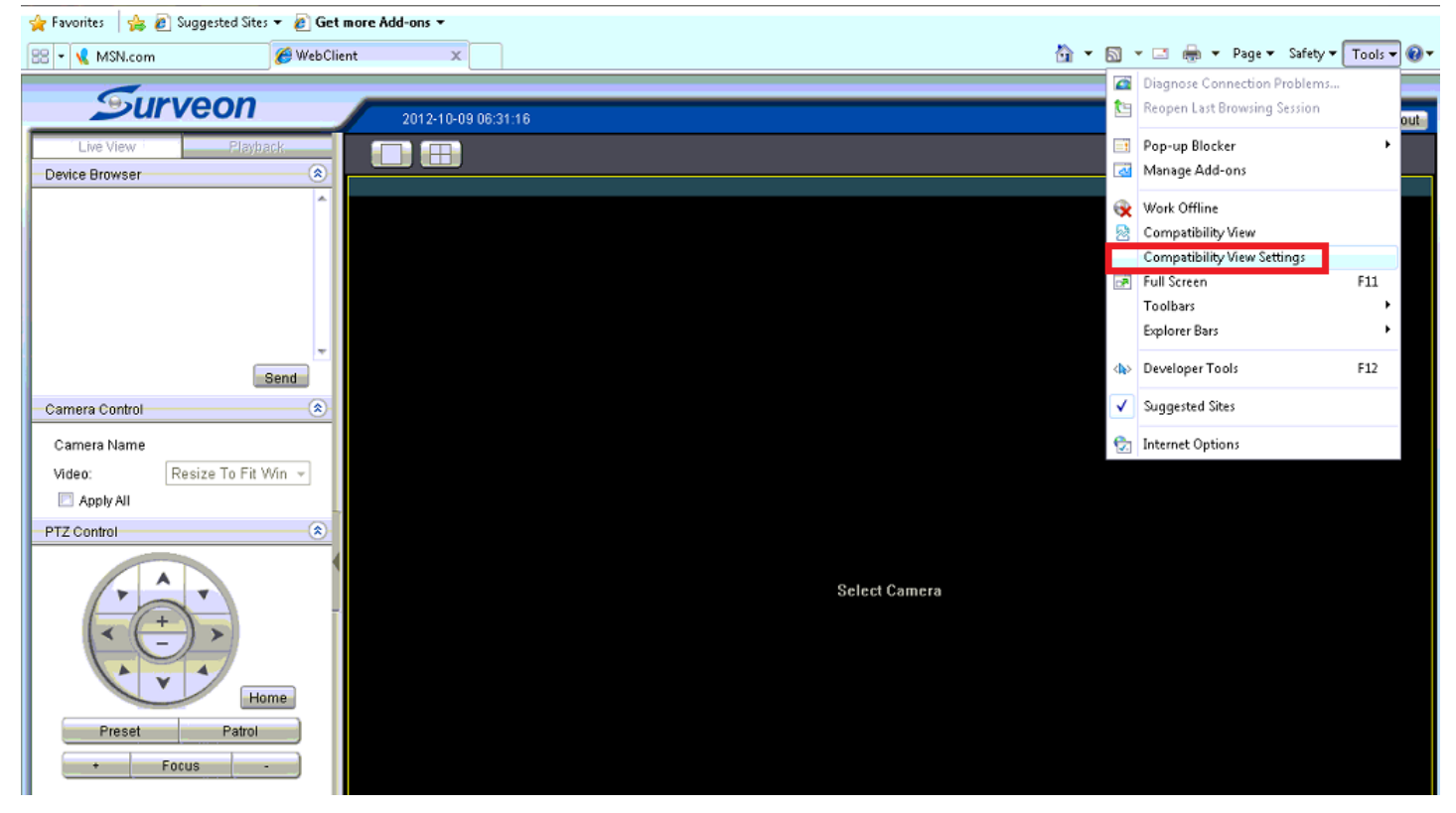

2. Add the web server IP address.

| Compatibility View Settings                                            | ×      |                                    |
|------------------------------------------------------------------------|--------|------------------------------------|
| ,,,,,,,,,,,,,,,,,,,,,,,,,,,,,,,,,,,,,,,                                |        | hzeif55))/main/MainConsole.aspx    |
| You can add and remove websites to be displayed<br>Compatibility View. | ed in  | x                                  |
| Add this website:                                                      |        | m 'Surveon Technology Inc'. If you |
| 1                                                                      | Add    |                                    |
| Websites you've added to Compatibility View:                           |        | -09 06:31:39                       |
| 192.168.88.206                                                         | Remove |                                    |
|                                                                        |        |                                    |
|                                                                        |        |                                    |
|                                                                        |        |                                    |
|                                                                        |        |                                    |
|                                                                        |        |                                    |
| Include undeted website lists from Microsoft                           |        |                                    |
| Display intranet sites in Compatibility View                           |        |                                    |
| Display all websites in Compatibility View                             |        |                                    |
|                                                                        |        |                                    |
|                                                                        | Close  |                                    |
| Camerariyame                                                           |        | )                                  |
| Video: Resize To Fit Win 👻                                             |        |                                    |
| Apply All                                                              |        |                                    |
| PTZ Control ®                                                          |        |                                    |
| T A T                                                                  |        |                                    |

3. After that, you will see the liveview in the web client.

v. Click a view layout on the right side. Select a camera then click "Send" button. If you can log in and see the view, that means you can access the PC web server.

| Playback  | CAM2320<br>DATE 2012/10/05 TIME: 15 13 |
|-----------|----------------------------------------|
|           | CAM2320<br>DATE 2012/10/05 TIME: 5 TE  |
| *         | DATE 2012/10/06 TIME: 5 18             |
| -<br>Send |                                        |
|           | Send 🔊                                 |

# B. For SMR/NVR server:

i. Launch Internet Explorer 8 or earlier versions then input <a href="http://serverIP/webclient/">http://serverIP/webclient/</a> to access the SMR/NVR web server. Input the username and password then login.

| http://61.218.83.93/webclient/ S(bu | ijy2a2c44mgqwapupwalf45))/Login.aspx         |            |
|-------------------------------------|----------------------------------------------|------------|
| Ø WebClient                         |                                              |            |
|                                     |                                              |            |
| Input http                          | ://serverIP/webclient/ to access web server. |            |
| in particip                         |                                              |            |
|                                     | Survoon                                      |            |
|                                     | Jurveon                                      | Web Client |
|                                     |                                              |            |
|                                     | Username                                     |            |
|                                     |                                              |            |
|                                     | Password                                     |            |
|                                     | Password                                     |            |
|                                     | Language English                             |            |

ii. Click a view layout on the right side. Select a camera then click "Send" button.

If you can log in and see the view that means you can access the SMR/NVR web server.

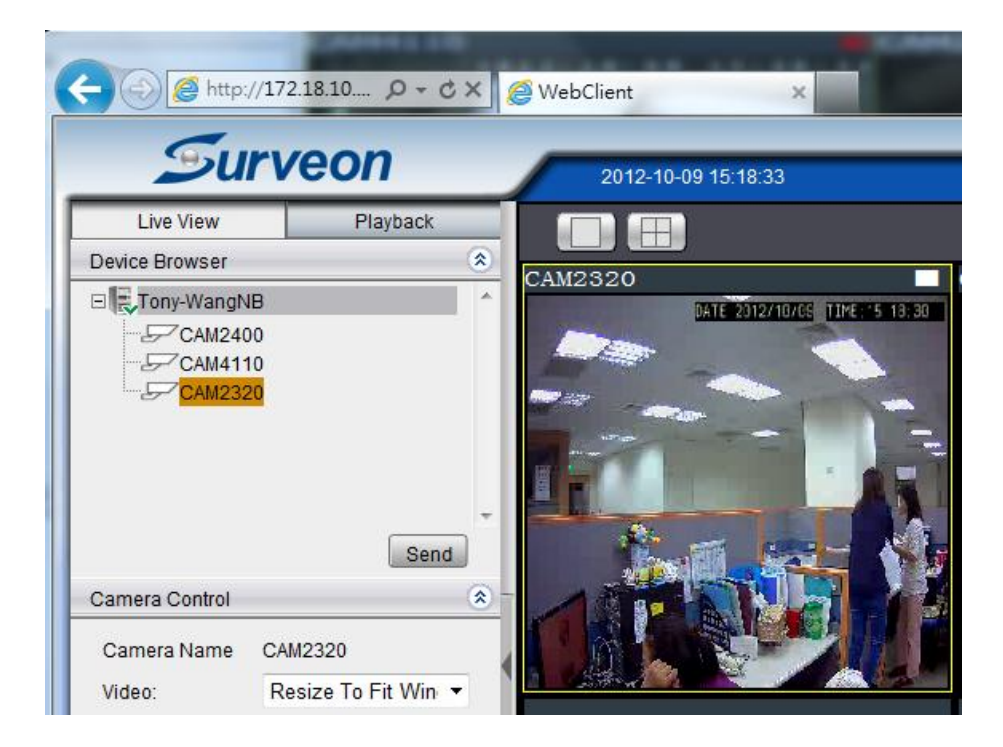

### Note:

## **Port Forwarding**

Port forwarding is used to allow the remote client to access private LAN VMS system. So if your SMR/NVR/PC web server and iPhone are under the same local LAN area or the SMR/NVR/PC web server has public IP address, you can skip port forwarding setup. Otherwise, please follow below setting to setup the port forwarding function.

# Port Forwarding setup steps

Here we use D-Link DIR-615 Router for example.

Open 2 ports on the Router.

i. Use IE to connect to the Router.

ii. Go to the Port Forwarding section of the Router.

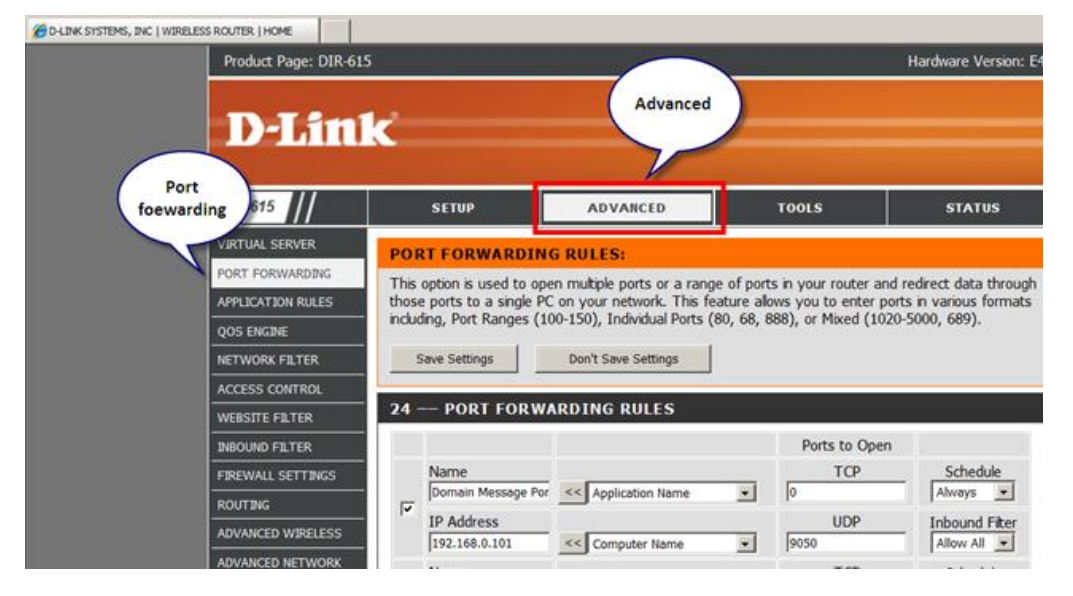

### iii. Open a Web Server Port and a Web Stream Server Port on your router.

| Port                   | Protocol | Port Number |
|------------------------|----------|-------------|
| Web Server Port        | ТСР      | 81          |
| Web Stream Server Port | ТСР      | 8080        |

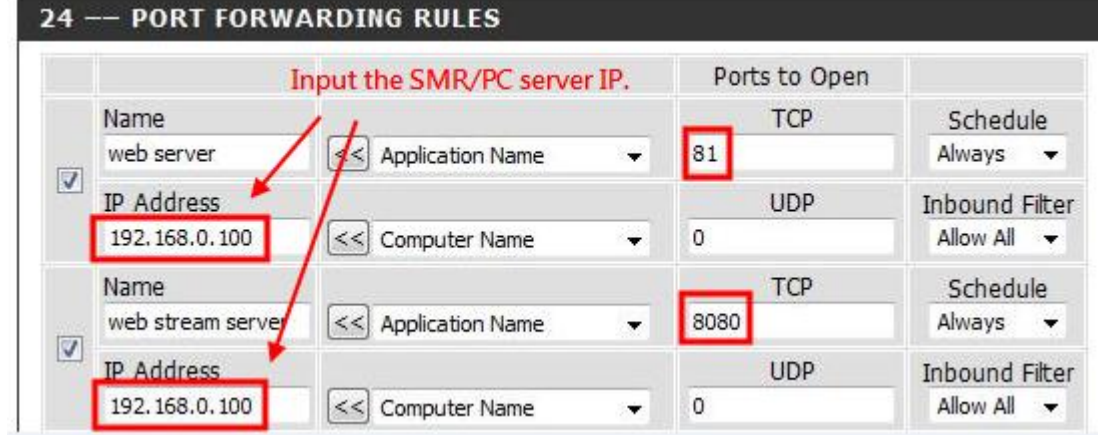

You may choose your

own port number for **Web Server** port. Do not use the port numbers in the below table. They are for remote VMS client usage. And better not to use the default 80 port, for it may already be used by your company website.

| Port                      | Protocol | Port Number |
|---------------------------|----------|-------------|
| Domain Message Port       | UDP      | 9050        |
| Domain Data Port          | ТСР      | 9060        |
| Login Port                | ТСР      | 2809        |
| Stream Port               | ТСР      | 9090        |
| Log Download Message Port | ТСР      | 15507       |
| Log Download Data Port    | ТСР      | 9080        |

Once you choose the web server port number in the Router, you need to set the same value in the **Web** Server Port in the Setup > Network Parameters > Web Server.

| VMS Console                                                                                                    |                                                                                                    | $\square \times$ |
|----------------------------------------------------------------------------------------------------|----------------------------------------------------------------------------------------------------|------------------|
| Sanar                                                                                                    | Main Tasks                                                                                               |                  |
| Genera List Genera List Genera Li | Maximum Video Connections 📃 Blacklist Whitelist Settings 🧕 Bandwidth Monitoring                          |                  |
| Network Parameters Others Domain Server                                                                                                    | Edit NVR Control DHCP Server                                                                             |                  |
| Account Manager                                                                                                    | Once you choose the web server port number in the Router,<br>you need to set the same value <b>here.</b> |                  |
|                                                                                                    | Web Server X                                                                                             |                  |
|                                                                                                    | Web Server Port                                                                                          |                  |
|                                                                                                    | Web Stream Server Port     3080       Max Connection     12     (1.1024)                                 |                  |
|                                                                                                    | FPS 5                                                                                                    |                  |
|                                                                                                    | Video Guality: Medium 💌<br>OK Cancel                                                                     |                  |
|                                                                                                    |                                                                                                    |                  |
|                                                                                                    | Video Guainy: Medium Cancel                                                                              |                  |

# 2 Use iPhone to monitor the live view.

- i. Use iPhone (Requires iOS 3.0 or later), launch iTunes.
- ii. Search "surveon mobile viewer".

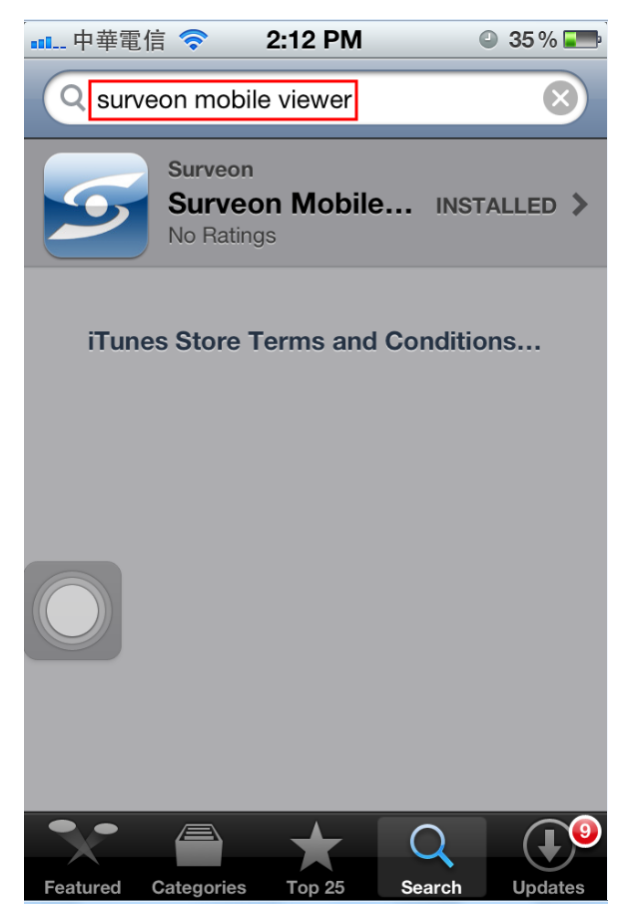

iii. Input IP Address, Port, Username, Password, then click "Done" button.

| 💵 中華電信 < 2:13 PM 🛛 35 % 🎞                                                                           |
|----------------------------------------------------------------------------------------------------|
| iPhone Client Done                                                                                  |
| Connection Settings                                                                                 |
| IP Address                                                                                          |
| 61.218.83.93                                                                                        |
| Port The port number that you choose<br>for Web Server Port in the router<br>and the SMR/PC server. |
| Username                                                                                            |
| admin                                                                                               |
| Password                                                                                            |
| •••••                                                                                               |
| 1.0.4                                                                                               |

iv. Then you will see the "Camera List" via iPhone.

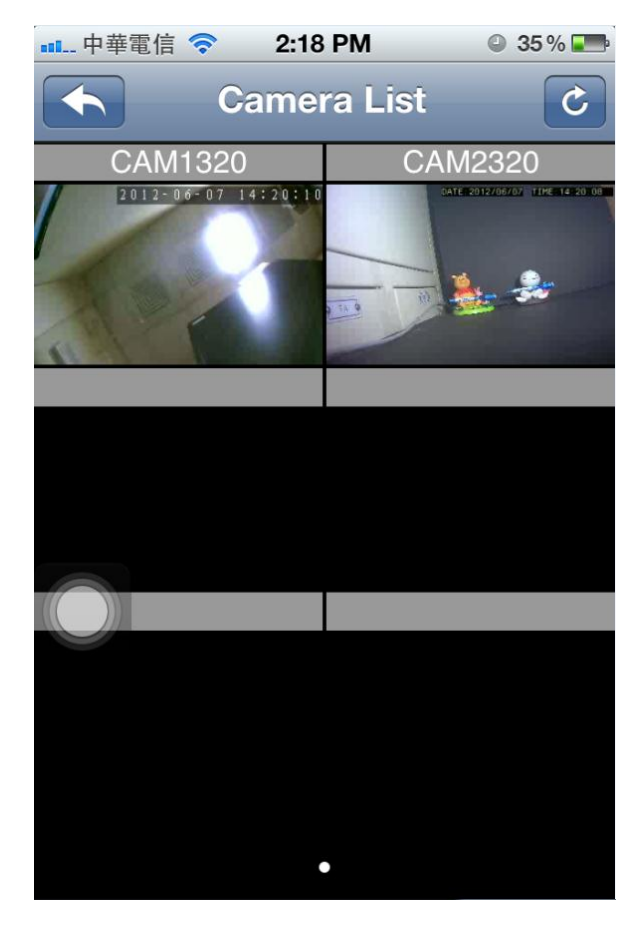

v. Double click the camera you want to view. Now you can use iPhone to monitor the live view.

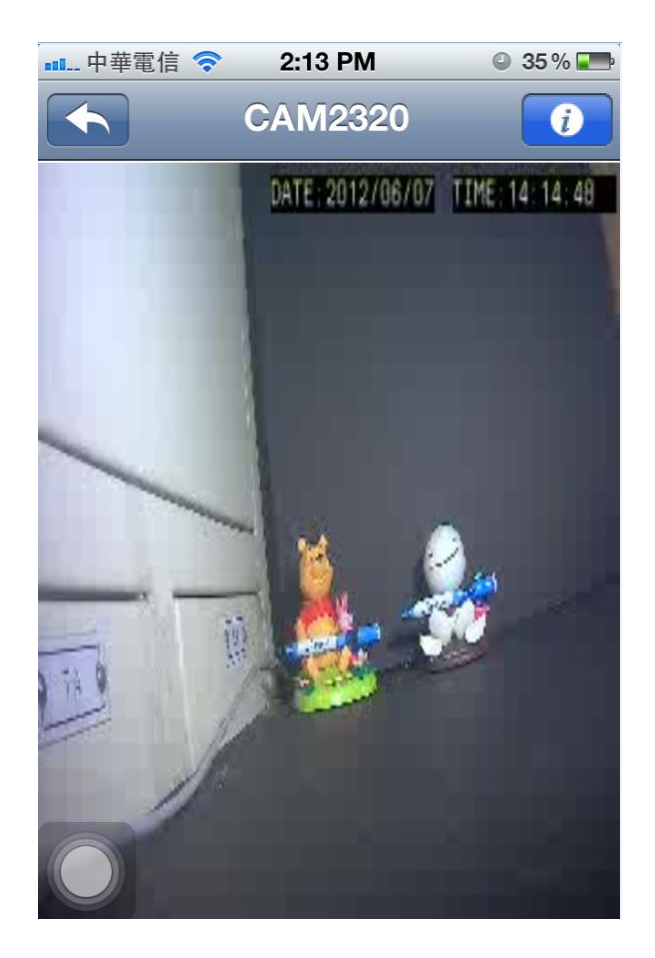